# ioSmart Gen 1 Card Reader Installation Guide

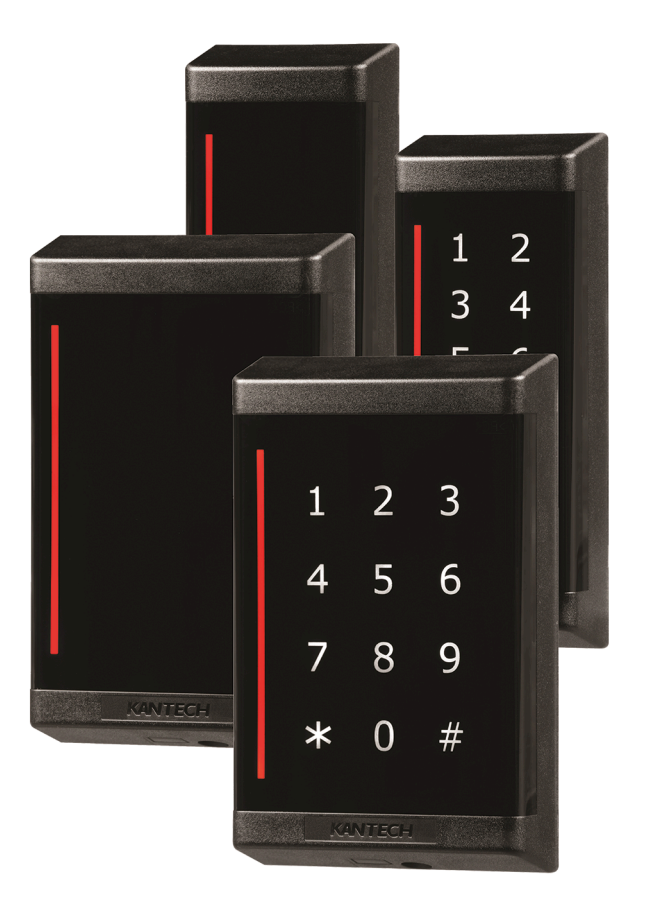

Building Technologies & Solutions www.kantech.com 2022-10-27

## 

A16381AH4G

Е

A16381AH4G-E

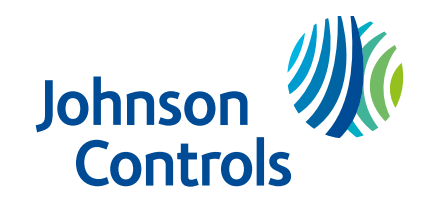

# Contents

| End-User License Agreement                                        | 5   |
|-------------------------------------------------------------------|-----|
| Technical support                                                 | . 5 |
| United States and Canada                                          | . 5 |
| Latin America and Caribbean                                       | .5  |
| Europe, Middle East, and Africa                                   | . 6 |
| Asia Pacific                                                      | . 6 |
| Copyright information                                             | . 7 |
| Safety instructions                                               | .7  |
| System overview                                                   | .7  |
| Unpacking the ioSmart card reader                                 | .9  |
| ioSmart mobile smart keys                                         | 9   |
| Changing the ioSmart card reader from standard to panel-less mode | 10  |
| Changing the ioSmart card reader from panel-less to standard mode | 10  |
| Upgrading the ioSmart card reader                                 | 11  |
| ioSmart card reader models                                        | 11  |
| Mullion ioSmart card reader                                       | 11  |
| Single Gang ioSmart card reader                                   | 13  |
| Technical features                                                | 14  |
| Wiegand mode                                                      | 14  |
| OSDP support                                                      | 14  |
| RS-485 mode                                                       | 14  |
| BLE mode                                                          | 14  |
| RFID technologies                                                 | 14  |
| Capacitive touch keypad                                           | 14  |
| Auto-detection                                                    | 15  |
| LED status bar                                                    | 15  |
| Optical tamper                                                    | 15  |
| Technical specifications                                          | 15  |
| Mounting                                                          | 17  |
| Mounting the ioSmart card reader                                  | 17  |
| Wiring                                                            | 19  |
| Wiring distance                                                   | 19  |
| Six pole screwless terminal block                                 | 22  |
| RS-485 mode                                                       | 22  |
| Wiegand mode                                                      | 22  |
| RS-485 wiring                                                     | 23  |
| RS-485 CAT5 wiring                                                | 24  |
| RS-485 lock output wiring                                         | 25  |
| BLE lock output wiring for panel-less mode                        | 26  |
| Wiegand wiring                                                    | 27  |

| Wiegand CAT5 wiring                                   | 28 |
|-------------------------------------------------------|----|
| Connecting multiple readers to a controller           | 28 |
| Daisy chain wiring                                    | 29 |
| Star wiring                                           | 30 |
| Configuring the reader                                | 30 |
| Configuring the reader using the terminals            | 30 |
| Factory default (SSF transmission format)             | 31 |
| Hard reset (SSF transmission format)                  | 32 |
| 34-bit transmission format                            | 33 |
| 26-bit transmission format                            | 34 |
| Sending the unique identifier (UID)                   | 35 |
| Configuring the reader using a Kantech smartcard      | 36 |
| Configuring the reader's OSDP address                 | 36 |
| Compliance specifications                             | 37 |
| FCC                                                   | 37 |
| CE compliance                                         | 38 |
| UL Standards compliance                               | 38 |
| NIST (National Institute of Standards and Technology) | 38 |
| RoHS (Restriction on Hazardous Substances)            | 38 |
| WEEE (Waste Electrical and Electronic Equipment)      | 38 |

# **End-User License Agreement**

#### Software Terms

Use of this software that is in (or constitutes) this product, or access to the cloud, or hosted services applicable to this product, if any, is subject to applicable end-user license, open-source software information, and other terms set forth at <a href="http://johnsoncontrols.com/techterms">http://johnsoncontrols.com/techterms</a>. Your use of this product constitutes an agreement to such terms.

# **Technical support**

See the following technical support contact details and opening hours in your region.

### United States and Canada

For technical support, use the phone number for your area or go to:

#### https://kantech.com/Support/Contact\_Technical\_Support\_Advanced.aspx.

#### Table 1: United States and Canada telephone numbers

| Area                     | Call type | Opening times: 08:00 to 20:00 (EST) |
|--------------------------|-----------|-------------------------------------|
| United States and Canada | Toll free | +1 888 222 1560                     |
| United States and Canada | Toll free | +1 800 507 6268 option 4            |

### Latin America and Caribbean

For technical support, contact us at one of the following email addresses or use the phone number for your area.

- For access technical support, email access-support@jci.com.
- For video technical support, email video-support@jci.com.
- For technical training inquiries, email latam.certificaciones@jci.com.

#### Table 2: Latin America and Caribbean telephone numbers

| Area                              | Call type | Opening times: 08:00 to 20:00 (EST) |
|-----------------------------------|-----------|-------------------------------------|
| Latin America and Caribbean       | Toll free | +1 800 507 6268                     |
| Latin America and Caribbean       | Toll free | +1 800 392 2873                     |
| Argentina, Buenos Aires           | Direct    | +54 11 5199 3104                    |
| Brazil, Sao Paolo                 | Direct    | +55 11 3181 7377                    |
| Chile, Santiago                   | Direct    | +56 2 3210 9662                     |
| Colombia, Cali                    | Direct    | +57 2 891 2476                      |
| Colombia, Medellin                | Direct    | +57 4 204 0519                      |
| Costa Rica, National VOIP         | Direct    | +506 4 000 1655                     |
| Dominican Republic, Santo Domingo | Direct    | +1 829 235 3047                     |
| El Salvador, San Salvador         | Direct    | +503 2 136 8703                     |
| Guatemala, Guatemala City         | Direct    | +502 2 268 1206                     |
| Mexico, Mexico City               | Direct    | +52 55 8526 1801                    |
| Panama, Panama City               | Direct    | +507 836 6265                       |

#### Table 2: Latin America and Caribbean telephone numbers

| Area Call type Opening times |        | Opening times: 08:00 to 20:00 (EST) |
|------------------------------|--------|-------------------------------------|
| Peru, Lima                   | Direct | +51 1 642 9707                      |
| Venezuela, Caracas           | Direct | +58 212 720 2340                    |

### Europe, Middle East, and Africa

For technical support, contact us at one of the following email addresses or use the phone number for your area.

- For technical post-sales inquiries, email video-support@jci.com.
- For technical training inquiries, email emea.training@jci.com.
- For all licensing inquiries, email sp-licensing-support@jci.com.

#### Table 3: Europe, Middle East, and Africa telephone numbers

| Area                            | Call type | Opening times: 08:00 to 18:00 (CET)                  |
|---------------------------------|-----------|------------------------------------------------------|
| Europe, Middle East, and Africa | Toll free | +800 2255 8926                                       |
| Europe, Middle East, and Africa | Direct    | +31 475 352 722                                      |
| Bahrain                         | Direct    | (0)800 04127                                         |
| Belgium                         | Direct    | +0800 76 452                                         |
| Denmark                         | Direct    | +45 4494 9001                                        |
| France                          | Direct    | +0800 90 79 72                                       |
| Germany                         | Direct    | +0800 1806 757                                       |
| Greece                          | Direct    | 00800 312 294 53                                     |
| Ireland                         | Direct    | +1800 94 3570                                        |
| Israel                          | Direct    | +972 772 201 350                                     |
| Italy                           | Direct    | +39 0230 510 112                                     |
| KSA                             | Direct    | +96 6800 8500 509                                    |
| Kuwait                          | Direct    | (0)22062915                                          |
| Lebanon                         | Direct    | 01 426 801, new dial tone and then dial 8552 3436 77 |
| Nordic Countries                | Direct    | 04494 9001                                           |
| Oman                            | Direct    | (00) 8007 4364                                       |
| Qatar                           | Direct    | (00) 800100841                                       |
| Russia                          | Direct    | 81 0800 2052 1031                                    |
| South Africa                    | Direct    | +27 (0) 10 100 3292                                  |
| Spain                           | Direct    | +900 99 31 61                                        |
| Turkey                          | Direct    | +00800 3192 3007                                     |
| United Arab Emirates            | Direct    | (0)800 0310 7123                                     |
| United Kingdom                  | Direct    | +44 330 777 1300                                     |

### Asia Pacific

For technical support, contact us at one of the following email addresses or use the phone number for your area.

• For video technical support, email video-support@jci.com.

- For technical training inquiries, email apac.training@jci.com.
- For all licensing inquiries, email sp-licensing-support@jci.com.

| Area                    | Call type | Opening times: 09:00 to 18:00 (CST China Standard<br>Time) and 09:00 to 19:00 (IST India Standard Time) |
|-------------------------|-----------|----------------------------------------------------------------------------------------------------|
| Asia Pacific            | Toll free | + 800 2255 8926                                                                                         |
| Australia               | Direct    | +1 800 580 946                                                                                          |
| China                   | Direct    | +86 21 6163 8644                                                                                        |
| India                   | Direct    | +91 80 4199 0994                                                                                        |
| Oceania and New Zealand | Direct    | +64 9942 4004                                                                                           |

#### Table 4: Asia Pacific telephone numbers

# Copyright information

 $\ensuremath{\mathbb{C}}$  2022 Johnson Controls. All rights reserved. JOHNSON CONTROLS and KANTECH are trademarks of Johnson Controls.

# Safety instructions

This equipment, RS-485 ioSmart Card Reader, shall be installed and used within an environment that provides the pollution degree max 2 and overvoltages category II, in NON HAZARDOUS LOCATIONS only. The equipment is FIXED and is powered from a Limited Power Source from the controller to which it is connected; it is designed to be installed by Service Persons only; [Service Person is defined as a person having the appropriate technical training and experience necessary to be aware of hazards to which that person may be exposed in performing a task and of measures to minimize the risks to that person or other persons].

# System overview

Kantech ioSmart card readers in RS-485 mode provide end-to-end encryption when they are used with other products such as Kantech controllers and EntraPass access control management software.

The ioSmart card readers in RS-485 mode use AES 128-bit (U.S. NIST encryption specification) between the following:

- The ioSmart card reader and the ID badge credentials.
- The ioSmart card reader and the Kantech controller.
- The Kantech controller and the EntraPass software. An IP or RS-485 connection is required.

#### Figure 1: ioSmart card reader encryption overview

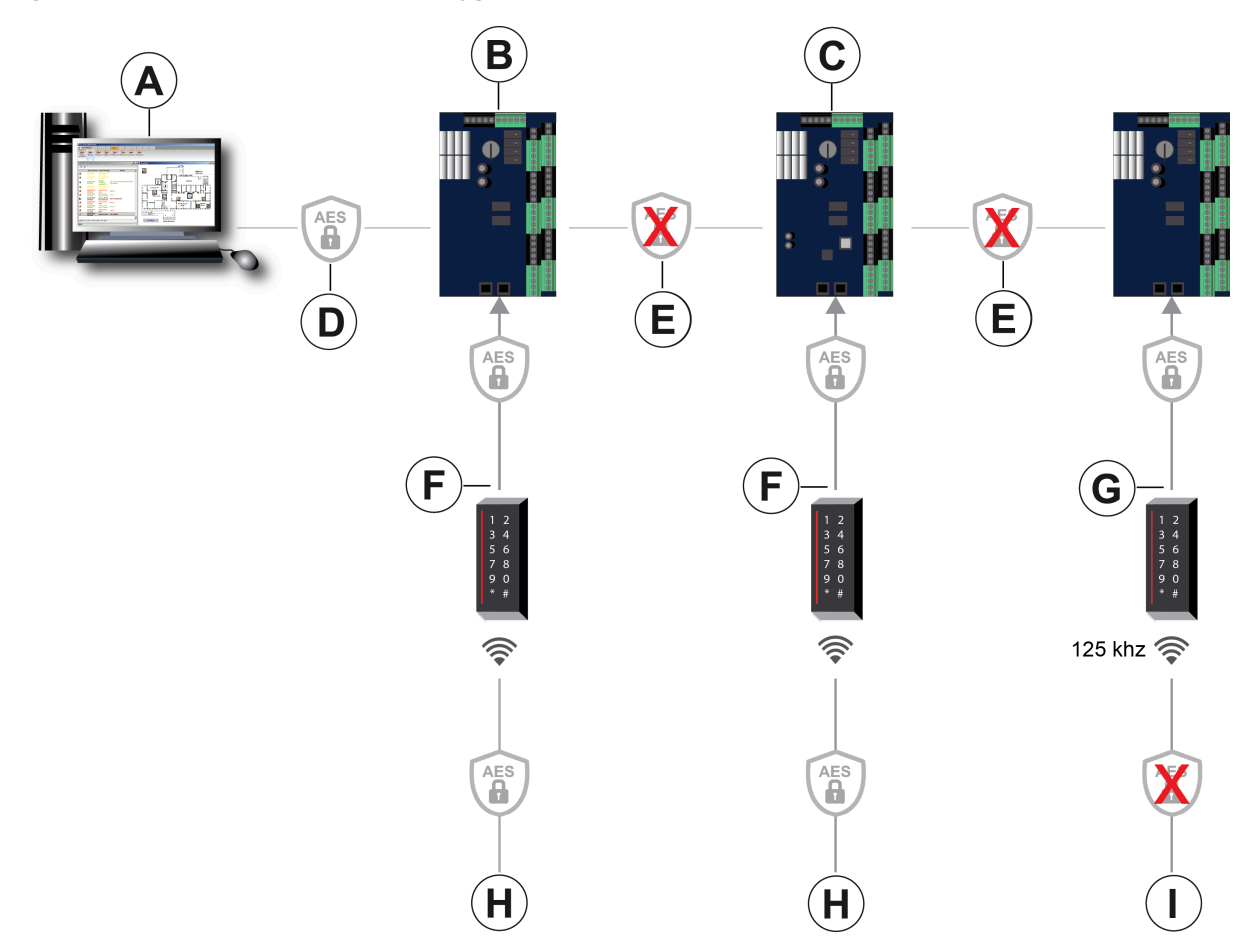

| Callout | Description                               |
|---------|-------------------------------------------|
| А       | EntraPass                                 |
| В       | Master                                    |
| С       | Subordinate                               |
| D       | IP (AES 128-bit encrypted)                |
| E       | Standard RS-485                           |
| F       | RS-485 (AES 128-bit encrypted)            |
| G       | RS-485 Protocol M (AES 128-bit encrypted) |
| Н       | MIFARE PLUS EV1 (AES 128-bit encrypted)   |
| Ι       | HID Prox, ioProx, HID Iclass CSN          |

The ioSmart card readers support the transmission of card numbers using Wiegand protocol.

The ioSmart card readers support the following formats:

- Standard 34-bit format
- Standard 26-bit format
- Most common HID formats
- Other Kantech proprietary formats including eXtended Secure Format (XSF) and Smartcard Secure Format (SSF)

You can install ioSmart card readers inside or outside. For PIN entry and other functions, some models integrate a backlit, capacitive touch keypad. For security purposes, you must install panel-less (no controller) readers on the secure side of the door.

To upgrade efficiently, some models support both ioSmart card technology and Kantech ioProx proximity technology.

(i) **Note:** For information about the available models and the supported credentials for each model, see Technical specifications.

### Unpacking the ioSmart card reader

Before you install the reader, check that the product box contains the following items:

- One ioSmart card reader
- Two 11.1K Ω resistors
- Four 5.6K Ω resistors
- One Phillips head screw, #6-32
- One ioSmart Card Reader Installation Sheet

# ioSmart mobile smart keys

Using the ioSmart card reader Bluetooth low energy (BLE) mobile technology, smart keys provide panel-less, managed access to offline doors, or other powered, lock-controlled openings. Administrators can create, edit, issue, and revoke smart keys for personnel, remotely and on demand, without access to physical cards.

In panel-less mode, ioSmart card readers do not require any local network connectivity and provide cloud-managed access control for mobile users even when the mobile device hosting the EntraPass mobile application is disconnected from the Internet. Tyco Cloud services manage the smart keys and deliver them to the EntraPass go Pass mobile application.

▲ WARNING: Controlled door locks may be governed by regulatory bodies and must always be installed according to local regulations. In most instances, there are strict limitations to installing fail-secure devices and fail-safe locking devices such as magnetic locks or other similar locking devices on doors that are used as emergency exits.

#### Figure 2: ioSmart mobile smart keys

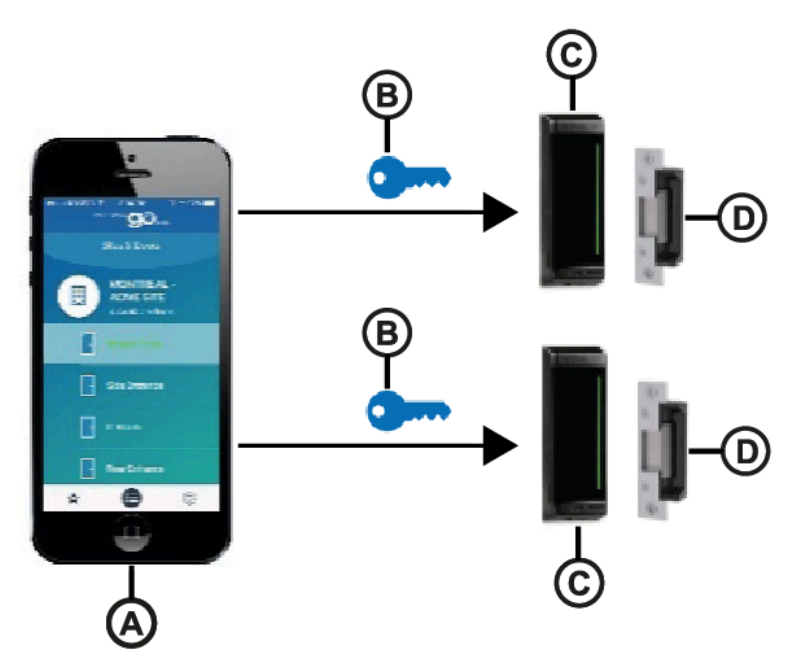

| Callout | Description                                       |
|---------|---------------------------------------------------|
| А       | Smartphone with the EntraPass go Pass application |
| В       | Smart key                                         |
| С       | ioSmart card reader                               |
| D       | Door strike                                       |

### Changing the ioSmart card reader from standard to panelless mode

To change the ioSmart card reader from standard mode to panel-less mode, complete the following steps:

- 1. If the reader is connected to a controller and authenticated, you must set the reader to factory default before you can configure it as a panel-less reader. To set the reader to factory default, see Factory default (SSF transmission format).
- 2. To define the reader as panel-less, log on to Tyco Cloud: <u>https://cloudvue.com/login</u>.
  - a. On the **Live** page, on the **Access** tab, find the reader and click the **Edit** icon.
  - b. On the **Settings** page, in the **General** pane, from the **Function Mode** list, select **Panelless (Mobile Smart Key Door)**.

3. From the EntraPass go Pass application, send three valid unlock requests in panel-less mode. When an ioSmart card reader is in panel-less mode, it does not generate Wiegand code and it cannot be connected over RS-485 to a controller.

# Changing the ioSmart card reader from panel-less to standard mode

To change the ioSmart card reader from panel-less mode to standard mode, set the reader to factory default or perform a hard reset on the reader.

Important: Forcing the reader to factory default deletes all custom settings from the reader, and you may need to contact technical support to reset it. To avoid setting a panel-less reader to factory default, perform a hard reset. To perform a hard reset, see Hard reset (SSF transmission format).

# Upgrading the ioSmart card reader

The ioSmart card readers are field upgradable with future firmware releases and can be upgraded using RS-485 communication with a KT-1 or KT-400 controller through EntraPass or through the KT-Standalone connection.

If you use a Kantech controller with EntraPass, perform upgrades on the **Operation** tab.

If you use the KT-Standalone connection, perform upgrades under **Admin > Firmware > Update ioSmart**.

(i) **Note:** You cannot perform field upgrades in panel-less mode.

## ioSmart card reader models

There are two ioSmart card reader sizes, the Mullion and the Single Gang. The Mullion has three models and the Single Gang has three models.

### Mullion ioSmart card reader

The following table lists the Mullion ioSmart card reader models.

#### Table 5: Mullion ioSmart card reader models

| Model        | Туре                                   | RFID                |
|--------------|----------------------------------------|---------------------|
| KT-MUL-SC    | Mullion                                | 13.56 MHz           |
| KT-MUL-MT    | Multi-technology Mullion               | 13.56 MHz + 125 kHz |
| KT-MUL-MT-KP | Multi-technology Mullion with a keypad | 13.56 MHz + 125 kHz |

The following figure shows the dimensions of the Mullion ioSmart card reader.

Figure 3: Mullion ioSmart card reader dimensions

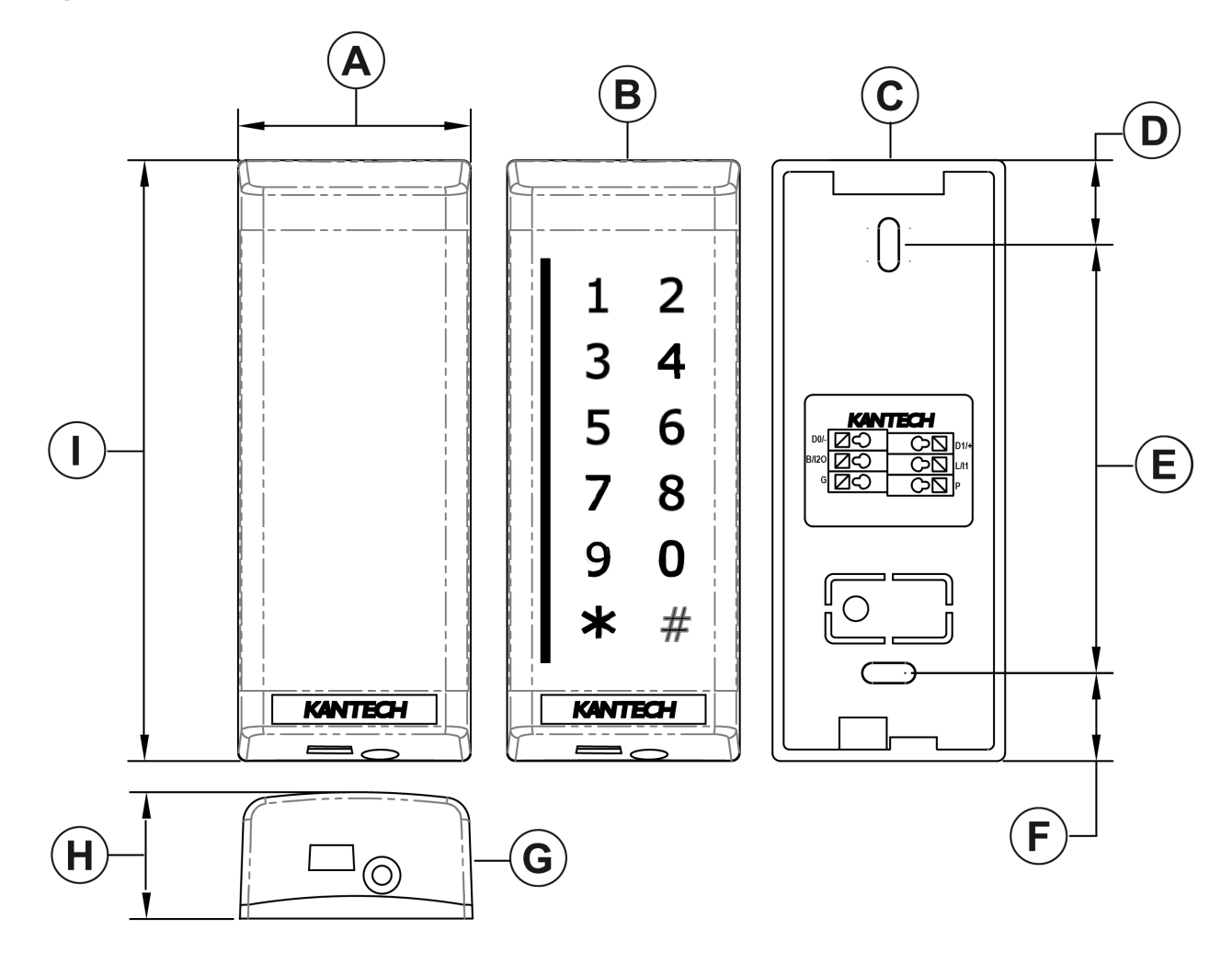

### Table 6: Mullion ioSmart card reader dimensions

| Callout | Description             |
|---------|-------------------------|
| A       | 1.770 in. (44.96 mm)    |
| В       | Reader with a keypad    |
| С       | Rear view of the reader |
| D       | 0.643 in. (16.32 mm)    |
| E       | 3.254 in. (82.65 mm)    |
| F       | 0.669 in. (16.99 mm)    |
| G       | Elevation               |
| Н       | 0.964 in. (24.48 mm)    |
| Ι       | 4.565 in. (115.95 mm)   |

### Single Gang ioSmart card reader

The following table lists the Single Gang ioSmart card reader models.

#### Table 7: Single Gang card reader models

| Model       | Туре                                       | RFID                |
|-------------|--------------------------------------------|---------------------|
| KT-SG-SC    | Single Gang                                | 13.56 MHz           |
| KT-SG-MT    | Multi-technology Single Gang               | 13.56 MHz + 125 kHz |
| KT-SG-MT-KP | Multi-technology Single Gang with a keypad | 13.56 MHz + 125 kHz |

The following figure shows the dimensions of the Single Gang ioSmart card reader.

### Figure 4: Single Gang ioSmart card reader dimensions

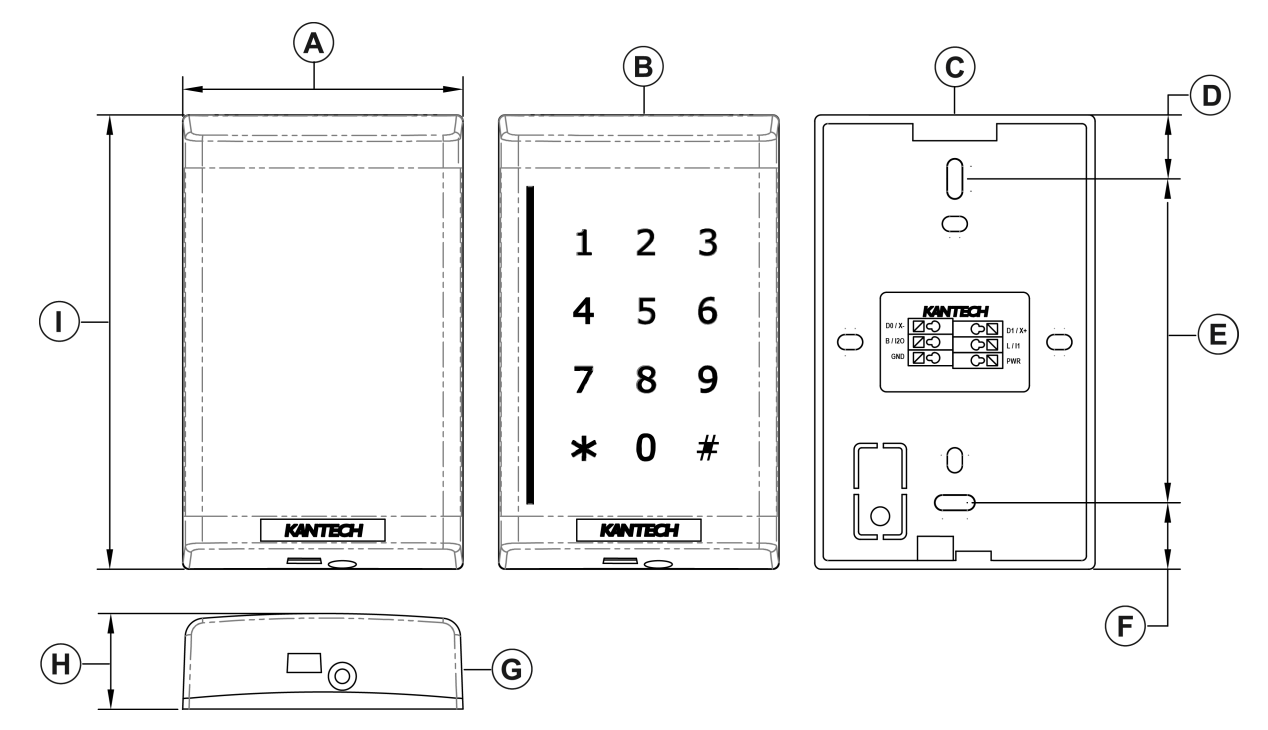

#### Table 8: Single Gang ioSmart card reader dimensions

| Callout | Description             |
|---------|-------------------------|
| A       | 2.820 in. (71.63 mm)    |
| В       | Reader with a keypad    |
| C       | Rear view of the reader |
| D       | 0.643 in. (16.32 mm)    |
| E       | 3.254 in. (82.65 mm)    |
| F       | 0.669 in. (16.99 mm)    |
| G       | Elevation               |
| Н       | 0.964 in. (24.48 mm)    |
| I       | 4.565 in. (115.95 mm)   |

# **Technical features**

Use this section to find out about the technical features of the ioSmart card reader.

### Wiegand mode

The ioSmart card reader is compatible with all Kantech controllers through the Wiegand communication interface and with all third party access controllers supporting Kantech SSF, Kantech XSF, HID Prox, Wiegand 26-bit, or Wiegand 34-bit standard.

### OSDP support

The ioSmart card reader supports Open Supervised Device Protocol (OSDP) v2.2, including the following features:

- Firmware download supported by the C-Cure host system
- OSDP address setting
- OSDP communication through RS-485
- Native OSDP compatibility with the Kantech KT-400 and Software House iStar Ultra controllers
- Auto-detection: the ioSmart reader communicates in Wiegand automatically, but it detects communication attempts by the controller in Wiegand, Kantech Protocol-M, or OSDP, and automatically switches formats.

### RS-485 mode

The RS-485 mode supports KT-400 and KT-1 access controllers.

### BLE mode

In BLE mode, you can configure the ioSmart card reader in the following two ways:

- **Panel mode:** connected to a controller Wiegand or RS-485. The ioSmart card reader supports standard reading using cards and keypads, and accepts BLE access requests from the EntraPass go Pass application.
- **Panel-less mode:** no controller required. The ioSmart card reader supports only BLE access requests from the EntraPass go Pass application and acts as a lock controller with a supervised lock output and two optional door inputs. For more information, see BLE lock output wiring for panel-less mode.

### **RFID** technologies

Wire loop antennas are used to generate the radio frequency identification (RFID) signals and are compatible with ioSmart, ioProx, and HID proximity cards.

### Capacitive touch keypad

On the reader keypad, the 12 capacitive touch keys are backlit with light-emitting diodes (LEDs). By default, the backlighting illuminates in the following situations:

- When you tap the keypad. The first tap is not considered an entry.
- When you swipe a card.

After the backlighting illuminates, you can enter digits.

The reader dims and turns off to save energy if there is no interaction for a set amount of time. Configure the no interaction time in EntraPass. The default time is 10 seconds.

(i) **Note:** Panel-less mode does not support the capacitive touch keypad.

### Auto-detection

After installation, you do not have to configure the reader. The reader defaults to Wiegand automatically. If the reader detects RS-485 or OSDP, then it switches format automatically.

(i) **Note:** Auto-detection does not work in panel-less mode.

### LED status bar

The LED status bar indicates various access conditions to the user. The following table lists the default LED colors and the statuses that they indicate.

| LED color | Status                                                     |
|-----------|------------------------------------------------------------|
| Red       | Locked                                                     |
| Green     | Unlocked                                                   |
| Blue      | Keypad press                                               |
| Yellow    | Warning: tamper alarm, low power, or locking device issue. |

Table 9: LED status bar

(i) **Note:** In RS-485 mode, the reader supports up to eight status colors that you can customize in EntraPass.

### Optical tamper

For tamper security, a light reflective sensor on the reader detects a reflective part on the mounting plate. Tamper detection initiates if the reader separates from the mounting plate by more than 5 mm. To mount directly to a wall, use a detachable bracket. In this position, tamper detection initiates if the whole assembly separates from the wall.

The security-enhancing optical tamper is available in RS-485 mode and in Wiegand mode. In Wiegand mode, for firmware 1.04 and higher, you must activate the optical tamper feature for the KT-400 and the KT-1 controllers to support it. To activate the optical tamper feature, see mode 8 in Table 20.

# **Technical specifications**

The following table outlines the technical specifications for the Mullion and the Single Gang ioSmart card readers.

| Specification                                        | Mullion              |                      | Single Gang       |                      |                      |                   |
|------------------------------------------------------|----------------------|----------------------|-------------------|----------------------|----------------------|-------------------|
| Model                                                | KT-MUL-MT-<br>KP     | KT-MUL-<br>MT        | KT-MUL-<br>SC     | KT-SG-MT-KP          | KT-SG-MT             | KT-SG-SC          |
| RF technologies                                      | 13.56 MHz<br>125 kHz | 13.56 MHz<br>125 kHz | 13.56 MHz         | 13.56 MHz<br>125 kHz | 13.56 MHz<br>125 kHz | 13.56<br>MHz      |
| Power consumption<br>(mA) at 12 VDC<br>peak /average | 200 mA / 80<br>mA    | 120 mA /<br>70 mA    | 120 mA /<br>70 mA | 200 mA / 80<br>mA    | 120 mA / 70<br>mA    | 120 mA /<br>70 mA |

#### Table 10: Technical specifications

### Table 10: Technical specifications

| Specification       | Mullion                                                                    |                                                           |               | Single Gang                    |               |           |
|---------------------|----------------------------------------------------------------------------|-----------------------------------------------------------|---------------|--------------------------------|---------------|-----------|
| Weight              | 110 g (0.24                                                                | 110 g                                                     | 105 g         | 175 g (0.40                    | 170 g (0.37   | 165 g     |
|                     | lb)                                                                        | (0.24 lb)                                                 | (0.23 lb)     | lb)                            | lb)           | (0.36 lb) |
| Capacitive touch    | Yes                                                                        | No                                                        | No            | Yes                            | No            | No        |
| keypad with         |                                                                            |                                                           |               |                                |               |           |
|                     | Lip to 5.1 cm                                                              | (2 in )                                                   |               | Up to 6.8 cm (                 | (27 in )      |           |
| 125 kHz ioProx ID-1 | 00 10 5.1 Cm                                                               | (2 111.)                                                  |               |                                | .2.7 111.)    |           |
| credentials (cards) |                                                                            |                                                           |               |                                |               |           |
| Typical read        | Up to 3.8 cm                                                               | (1.5 in.)                                                 | I             | Up to 4.3 cm (                 | (1.7 in.)     | I         |
| range 13.56 MHz     |                                                                            |                                                           |               |                                |               |           |
| MIFARE Plus EV1,    |                                                                            |                                                           |               |                                |               |           |
| ID-1 credentials    |                                                                            |                                                           |               |                                |               |           |
| (cards)             |                                                                            |                                                           |               |                                |               |           |
| Mounting            | Mullion                                                                    |                                                           |               | Single Gang, I                 | North America | /Europe   |
| Dimension (H x W x  | 115.8 x 44.6 x                                                             | 24.7 mm                                                   |               | 115.8 x 71.5 x                 | 24.7 mm       |           |
| D)                  |                                                                            | 0 07 in )                                                 |               | $(A = C \times 2.91 \times 1)$ | 0.07 in )     |           |
|                     | (4.56 X 1.75 X                                                             | 0.97 m.)                                                  |               | (4.56 X 2.81 X                 | 0.97 m.)      | l .       |
| Supported           | ioProx and H                                                               | ID®                                                       |               | ioProx and HI                  | D®            |           |
| Supported           |                                                                            |                                                           |               |                                |               |           |
| credentials 13.56   | WITAKE Flus EV1, IClass CSN, and ISO/IEC 14445A/ 14445B/ 15055 CSN         |                                                           |               | -211                           |               |           |
| MHz                 |                                                                            |                                                           |               |                                |               |           |
| Supported           | oSmart mobile credentials and smart keys                                   |                                                           |               |                                |               |           |
| credentials BLE     |                                                                            |                                                           |               |                                |               |           |
| (Bluetooth low      |                                                                            |                                                           |               |                                |               |           |
| Wiring terminal     | 6 screwless p                                                              | oles                                                      |               |                                |               |           |
| Tamper              | Ontical                                                                    |                                                           |               |                                |               |           |
| Wiegand             | Kantech SSE, Kantech XSE, 26-bit, 34-bit, HID Prox                         |                                                           |               |                                |               |           |
| communication       | ,                                                                          |                                                           |               |                                |               |           |
| formats             |                                                                            |                                                           |               |                                |               |           |
| Sounder             | Integrated                                                                 |                                                           |               |                                |               |           |
| Security: AES 128-  | From the ioSmart card to the reader. From the reader to the access control |                                                           |               |                                | ss control    |           |
| bit encryption      | unit over RS-485 and BLE. From the smartphone application to the reader.   |                                                           |               |                                |               |           |
| Security: AES 256-  | From the ioSmart mobile credential to the reader. Not verified by UL.      |                                                           |               |                                |               |           |
|                     | PS-185 or BL                                                               | - nanol-loss:                                             | 1 supervise   | d open-drain u                 | up to 750 mA  |           |
| Onerating           | -40°C to +70°                                                              | $\frac{1}{C} \left( -40^{\circ} \text{E to } \pm \right)$ | 150°E)        | u open-urani, u                | ap to 750 mA. |           |
| temperature         | -40 C (0 +70                                                               | C (-40 F LO +                                             | 1JU F)        |                                |               |           |
|                     | -35°C to +66°C (-31°F to +151°F) for a UL listed product                   |                                                           |               |                                |               |           |
| Operating humidity  | 0 to 95% non                                                               | -condensing                                               | . UL verified | at 85% Rh.                     |               |           |
| LED indicator       | Multi-color bar: red, green, yellow, blue. Configurable.                   |                                                           |               |                                |               |           |

#### Table 10: Technical specifications

| Specification        | Mullion                                                              | Single Gang                           |  |  |
|----------------------|----------------------------------------------------------------------|---------------------------------------|--|--|
| Inputs in Wiegand    | LED and buzzer                                                       |                                       |  |  |
| Inputs in RS-485     | 2 to 4, configurable                                                 | 2 to 4, configurable                  |  |  |
| Inputs in BLE panel- | 2 configurable                                                       | 2 configurable                        |  |  |
| less                 |                                                                      |                                       |  |  |
| Input voltage        | 8.5 VDC to 16 VDC (provided by UL 29                                 | 4 or UL 603 listed, power limited     |  |  |
|                      | power source)                                                        |                                       |  |  |
| Housing              | Polycarbonate, smoked black                                          |                                       |  |  |
| Flammability rating  | UL94 V-2                                                             |                                       |  |  |
| Firmware             | Fully upgradable using RS-485                                        |                                       |  |  |
| Ingress protection   | IP55 (not verified by UL)                                            |                                       |  |  |
| rating               |                                                                      |                                       |  |  |
| Communication        | Wiegand, RS-485 (AES-128), OSDP (AE or AES-256, not verified by UL). | S-128 using RS-485), or BLE (AES-128, |  |  |
| Cabling              | 3 twisted pairs AWG 22 unshielded or                                 | CAT5, up to 150 m (500 ft)            |  |  |
| Warranty             | Limited lifetime                                                     |                                       |  |  |
| Certifications       | FCC, IC, CE, UL 294, UL 1076, UL 2610                                | FIPS 197, RoHS, WEEE.                 |  |  |
|                      | For RS-485, NIST CAVP validation num                                 | nber AES 3667, key length 128.        |  |  |

# Mounting

Use this section to find out how to mount the ioSmart card reader in an appropriate location and how to set up the tamper detection.

There are two levels of tamper detection: the first is if an intruder pulls the front cover from the back panel, and the second is if an intruder pulls the entire panel from the wall.

(i) **Note:** To guarantee the correct setup, a trained installation technician must install the reader and follow the instructions in this guide.

### Mounting the ioSmart card reader

#### About this task:

Mount the Single Gang reader on a wall or on an electrical box. Mount the Mullion reader on a doorframe.

To mount the reader, complete the following steps:

- 1. Pull the controller's wires from the wall and put them through the hole in the mounting plate.
- 2. Attach the mounting plate to a flat wall using two screws. The screws are not included.
  - (i) **Note:** Do not over tighten the screws, especially if mounting on an uneven wall.

Figure 5: Front cover, mounting plate wire, and screw holes

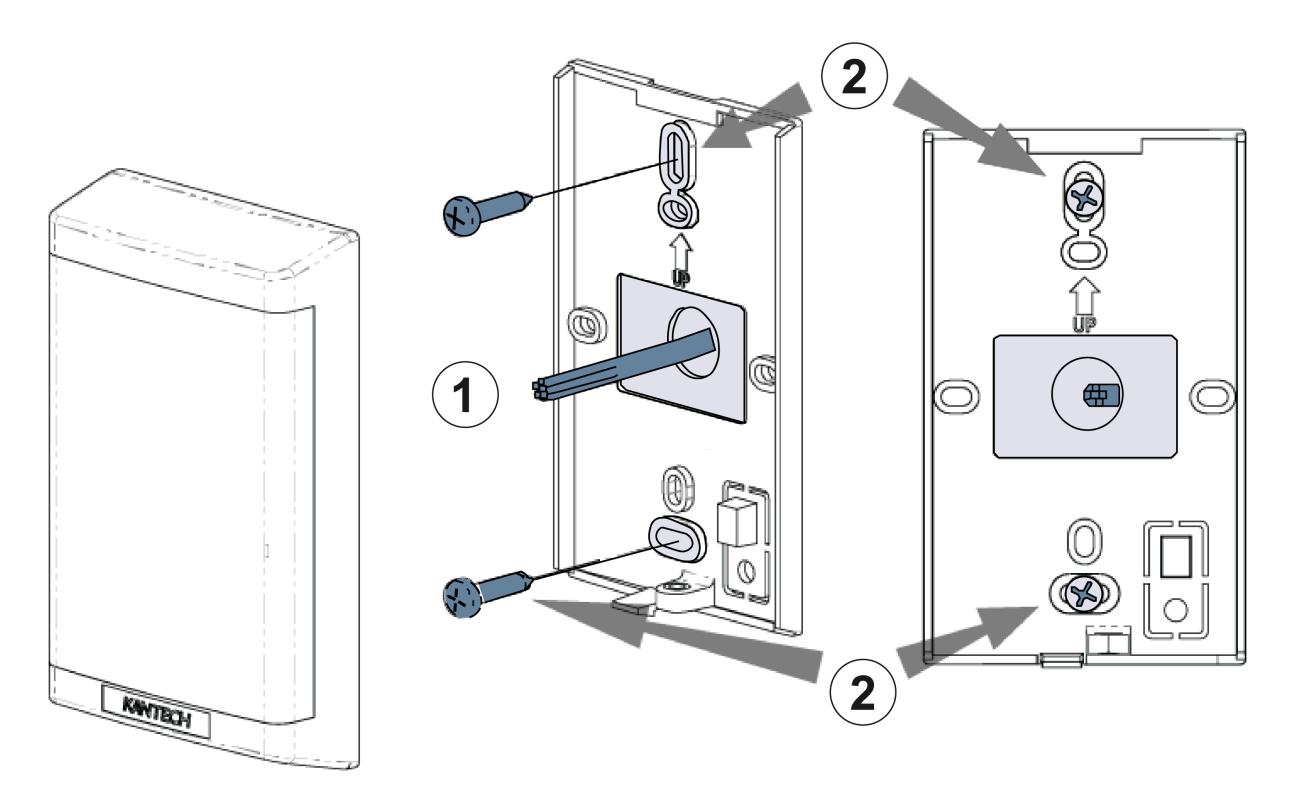

- 3. For a high level of tamper detection, cut the plastic tamper tab from the mounting plate.
- 4. Fasten the white reflector tab into the mounting plate hole using a screw. The screw is not included. Use a wall anchor if necessary.

#### Figure 6: Mounting plate tamper tab and screw hole

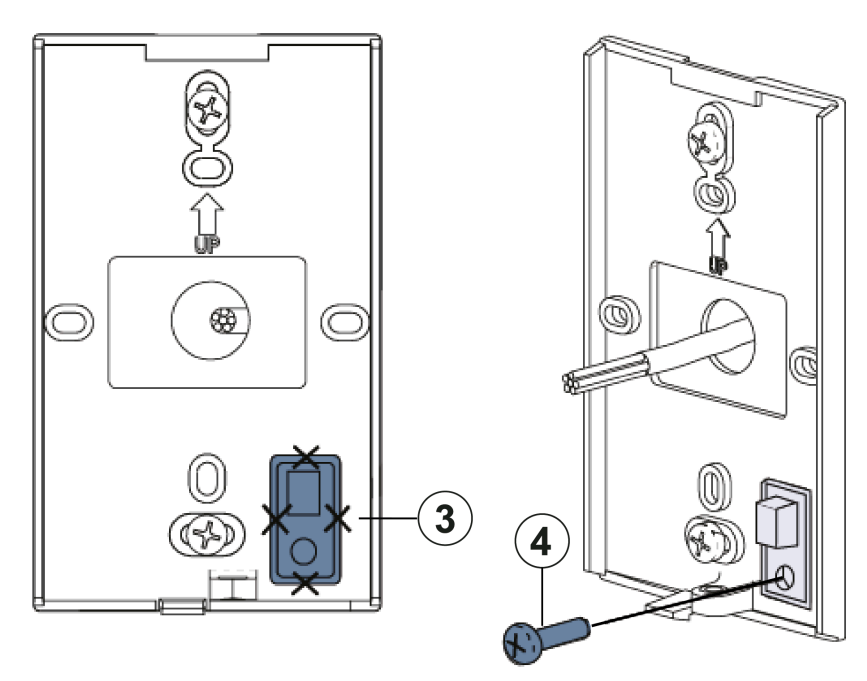

#### Figure 7: Cover securing hook and screw

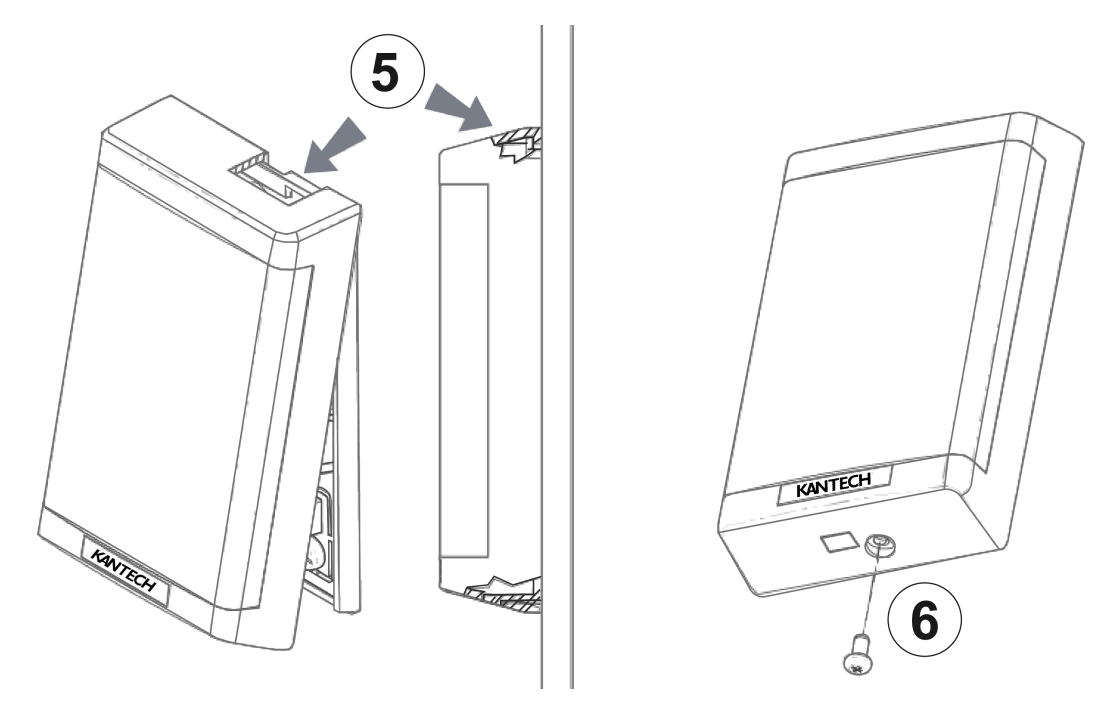

- 1. After wiring the reader, insert the hook at the top of the cover into the mounting plate tab and press the bottom of the cover until the bottom hook snaps into place.
  - (i) **Note:** For instructions about how to wire the reader, see Wiring.
- 2. Use the provided Phillips head screw, #6-32, to secure the bottom of the reader. The mounting position is successful if you hear a click when you attach the front cover to the mounting plate. If the mounting plate bends, consider positioning the reader in a new location.

# Wiring

To connect the reader to the controller, use 3 twisted pairs, 22 AWG (American wire gauge) or CAT5 cable. If you use the CAT5 cable, use two wires for GND and two wires for PWR. The recommended maximum distance between the reader and its power source is 150 m (500 ft).

### Wiring distance

The following table outlines the maximum cable distances between the reader and the controller. The results are based on using a KT-400 rev1 or a KT-1. To obtain results for a KT-400 with heat sinks, divide the distance by half.

Table 11: Wiring distance

| Protocol | Maximum cable<br>distance at 12<br>VDC | Wiring per<br>line<br>(1 door)  | Equipment per wiring<br>line<br>(1 door)                     | Example of total<br>equipment (based on<br>KT-400)           |
|----------|----------------------------------------|---------------------------------|--------------------------------------------------------------|--------------------------------------------------------------|
| RS-485   | 152 m<br>(500 ft)                      | Home run                        | 2 x reader<br>1 x door contacts<br>1 x T.REX-xxx             | 8 x reader<br>4 x door contacts<br>4 x T.REX-xxx             |
| RS-485   | 152 m<br>(500 ft)                      | Home run                        | 1 x reader with keypad<br>1 x door contacts<br>1 x T.REX-xxx | 4 x reader with keypad<br>4 x door contacts<br>4 x T.REX-xxx |
| Wiegand  | 152 m<br>(500 ft)                      | Weigand,<br>Reverse<br>Wiegand* | 2 x reader                                                   | 8 x reader                                                   |
| Wiegand  | 76 m<br>(250 ft)                       | Weigand,<br>Reverse<br>Wiegand* | 1 x reader<br>1 x reader with keypad                         | 4 x reader<br>4 x reader with keypad                         |

(i) **Note:** \*Reverse Wiegand is available only with ioSmart SSF and ioProx XSF readers and cards on the KT-400 controller.

Figure 8: Example of a home run RS-485 connection

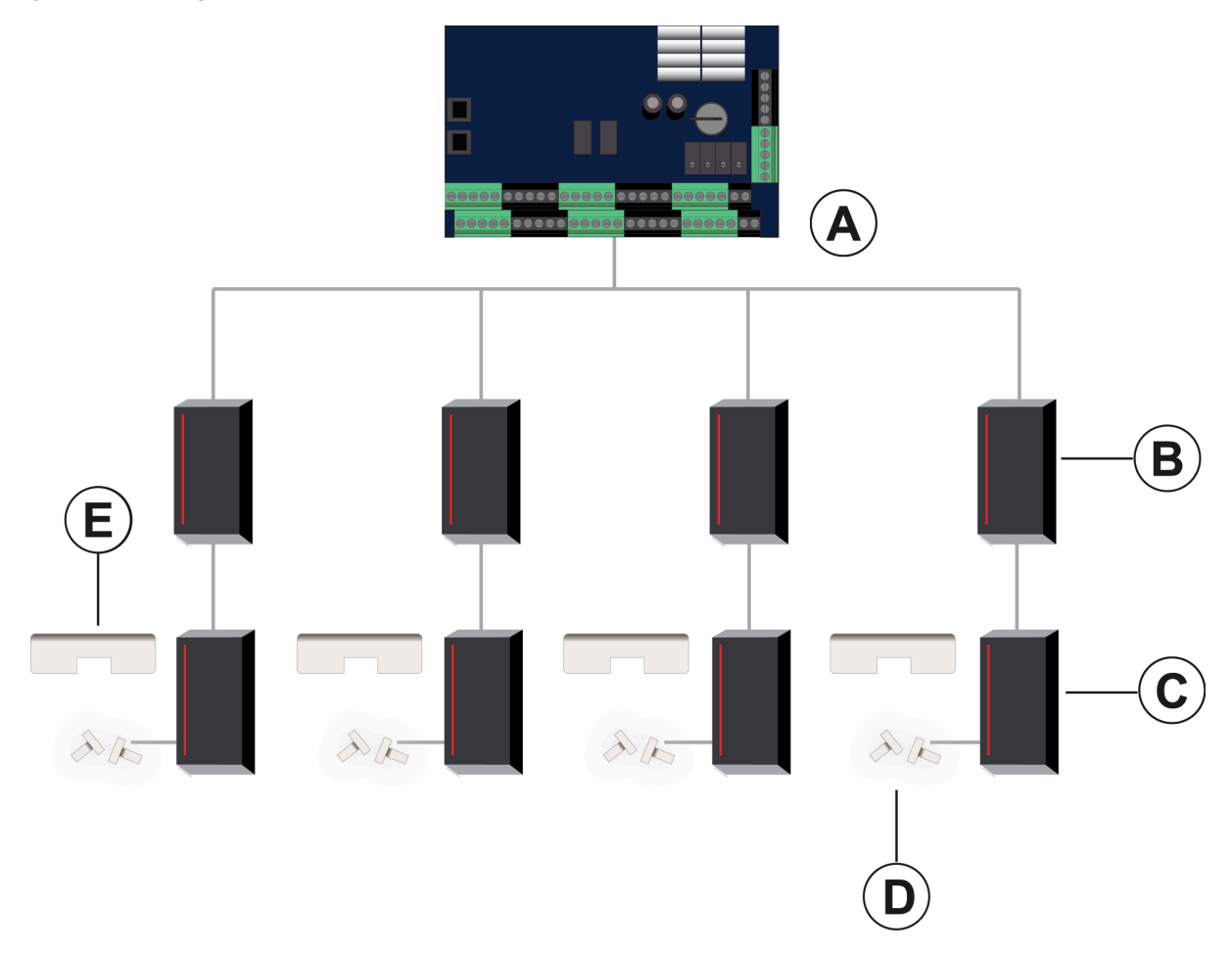

### Table 12: Example of a home run RS-485 connection

| Callout | Description                        |
|---------|------------------------------------|
| A       | RS-485 (COM2) 500 ft for each line |
| В       | IN readers                         |
| C       | OUT readers                        |
| D       | Door contacts                      |
| E       | T.REX (request to exit) detectors  |

### Six pole screwless terminal block

The following diagram shows the ioSmart card reader six pole screwless terminal block.

#### Figure 9: Six pole screwless terminal block

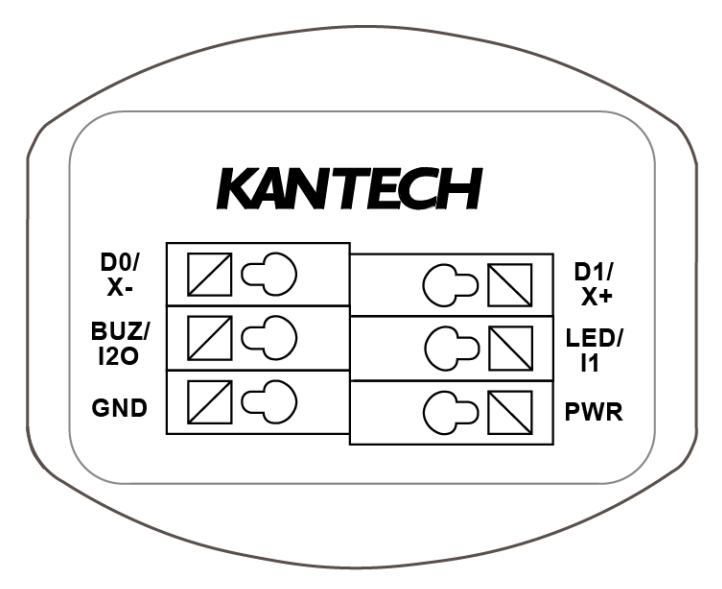

The six pole screwless terminal block consists of the following input and output terminals.

| Inputs and outputs             | Description                                                                                             |
|--------------------------------|----------------------------------------------------------------------------------------------------|
| D0 and D1 outputs              | Wiegand mode outputs open collector 1K pull-up through 5 VDC with 22 $\Omega$ resistor at 50 mA maximum |
| LED and BUZ input<br>terminals | 2.2K pull-ups to +3.3 VDC                                                                               |
| GND terminal                   | Ground                                                                                                  |
| PWR terminal                   | 8.5 VDC to 16 VDC                                                                                       |

Table 13: Terminal block inputs and outputs

#### RS-485 mode

In RS-485 mode, the LED and BUZ inputs are not required so you can configure them for other purposes. For example, configure the BUZ input as an open-collector supervised output and use it as a standard output or as a lock output. You could also use the input as a door contact input or as a request to exit (REX).

### Wiegand mode

In Wiegand mode, the Wiegand terminals share the RS-485 port terminals. The BUZ and LED inputs are standard BUZ and LED terminals and not inputs.

The Wiegand mode output formats are as follows:

- Kantech Smartcard Secure Format (SSF) is the default transmission
- Kantech eXtended Secure Format (XSF) transmission
- 34-bit transmission
- 26-bit transmission

### RS-485 wiring

The following wiring diagram shows how to connect the reader to the controller in RS-485 (COM2) mode.

#### Figure 10: RS-485 wiring diagram

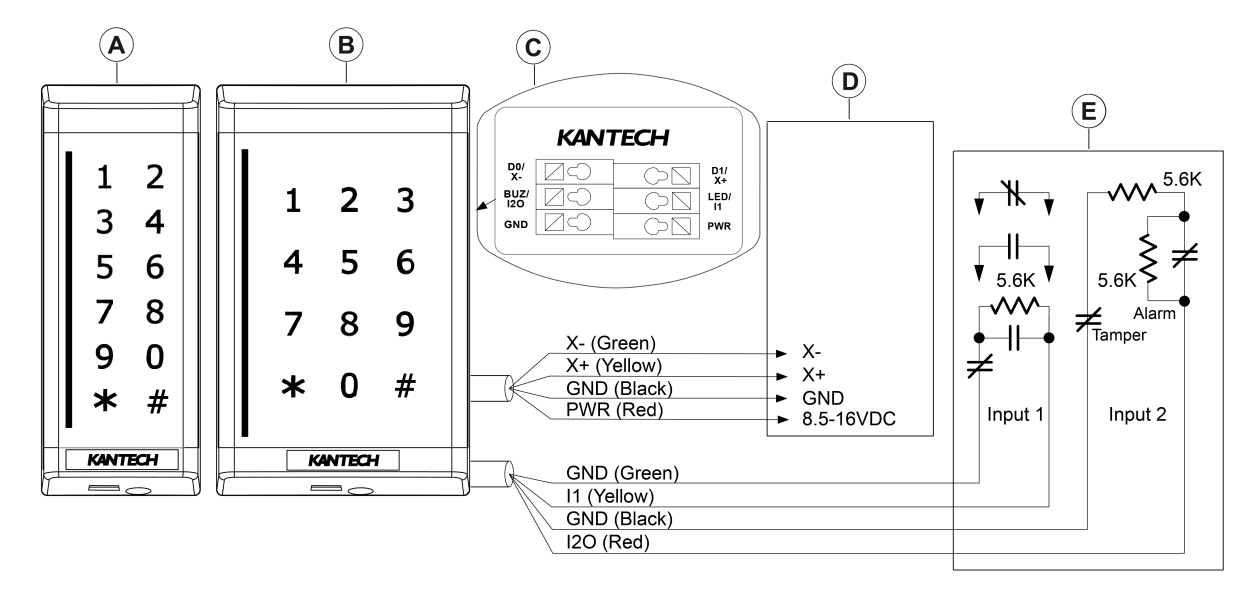

(i) **Note:** Only use copper conductors.

#### Table 14: RS-485 wiring diagram

| Callout | Description                                                                                                    |
|---------|----------------------------------------------------------------------------------------------------|
| A       | Mullion reader                                                                                                    |
| В       | Single Gang reader                                                                                                 |
| C       | Rear view of the reader                                                                                            |
| D       | Host controller RS-485 (COM2) interface                                                                            |
| E       | Optional zone inputs 1 and 2. Individually programmable. Zone termination: NC, NO, NEOL, SEOL or DEOL termination. |

### RS-485 CAT5 wiring

The following wiring diagram shows how to connect the reader to the controller in RS-485 mode using CAT5 cable.

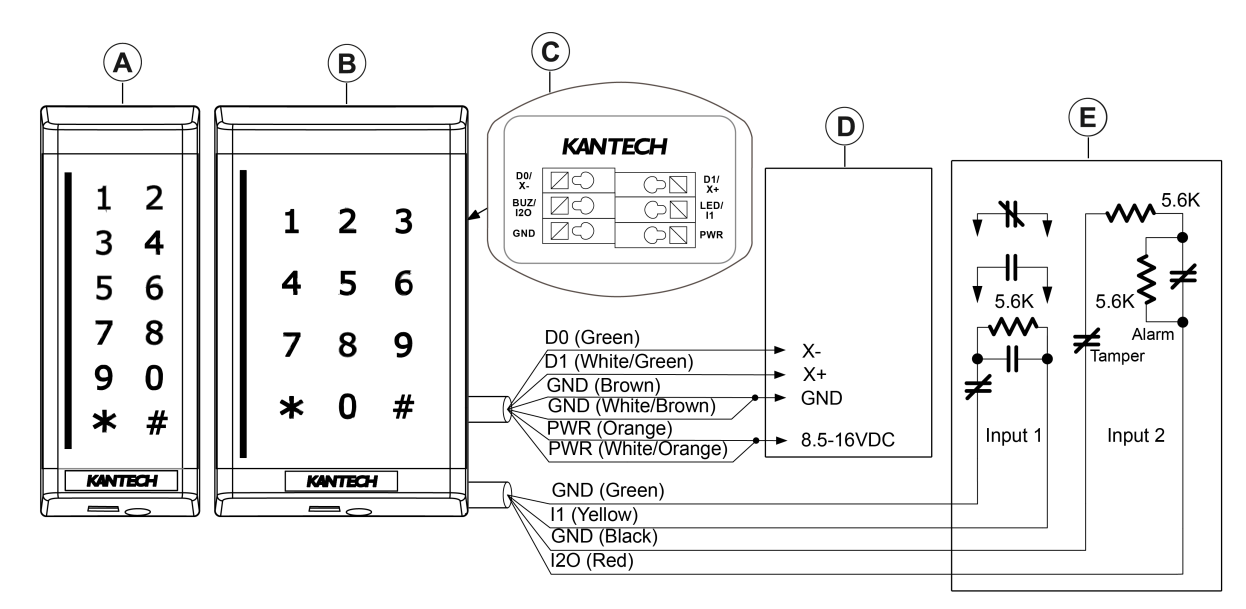

Figure 11: RS-485 wiring diagram using CAT5 cable

(i) **Note:** With CAT5 cabling, use 2 wires for GND and 2 wires for PWR.

#### Table 15: RS-485 wiring diagram using CAT5 cable

| Callout | Description                                                                                                    |
|---------|----------------------------------------------------------------------------------------------------|
| A       | Mullion reader                                                                                                    |
| В       | Single Gang reader                                                                                                 |
| C       | Rear view of the reader                                                                                            |
| D       | Host controller RS-485 (COM2) interface                                                                            |
| E       | Optional zone inputs 1 and 2. Individually programmable. Zone termination: NC, NO, NEOL, SEOL or DEOL termination. |

### RS-485 lock output wiring

The following wiring diagram shows how to connect the BUZ input to a lock output in RS-485 mode.

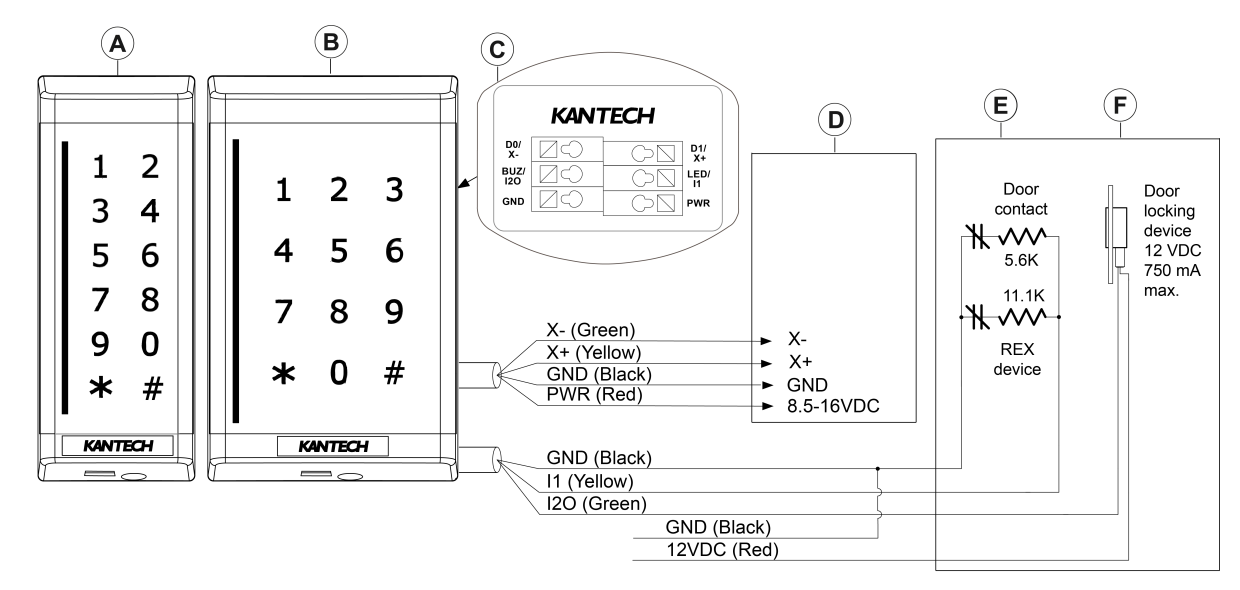

#### Figure 12: RS-485 lock output wiring diagram

- (i) **Note:** Only use copper conductors.
- (i) Note: Use external power supply 12 VDC (750 mA minimum).

#### Table 16: RS-485 lock output wiring

| Callout | Description                                       |
|---------|---------------------------------------------------|
| A       | Mullion reader                                    |
| В       | Single Gang reader                                |
| C       | Rear view of the reader                           |
| D       | Host controller RS-485 (COM2) interface           |
| E       | Input 1 programmed as dual input configuration    |
| F       | Input 2 programmed as output device configuration |

### BLE lock output wiring for panel-less mode

The following wiring diagram shows how to connect the BUZ input to a lock output in BLE panelless mode, with optional input contact.

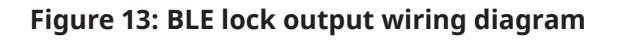

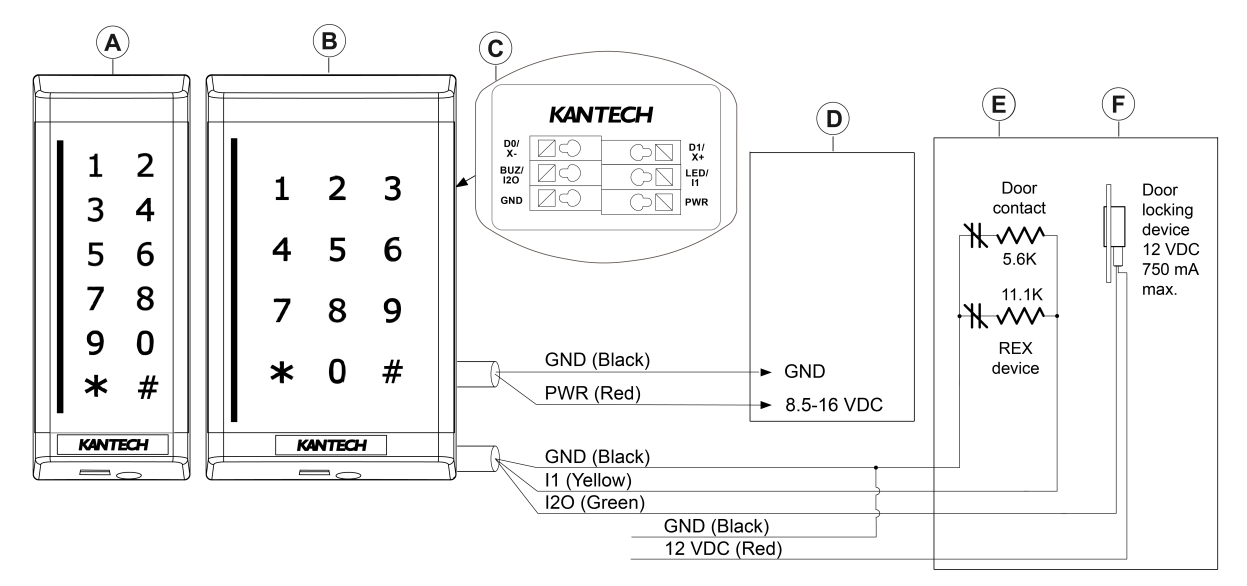

(i) **Note:** Only use copper conductors.

(i) **Note:** Use external power supply 12 VDC (750 mA minimum).

#### Table 17: BLE lock output wiring

| Callout | Description                                                           |
|---------|-----------------------------------------------------------------------|
| A       | Mullion reader                                                        |
| В       | Single Gang reader                                                    |
| C       | Rear view of the reader                                               |
| D       | External 12 VDC power supply                                          |
| E       | Input 1 programmed as dual input configuration (door contact and REX) |
| F       | Input 2 programmed as output device configuration                     |

### Wiegand wiring

The Wiegand interface uses three wires, one common ground (GND) and two data transmissions (D0 and D1). The following wiring diagram shows how to connect the reader to the controller in Wiegand mode.

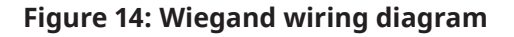

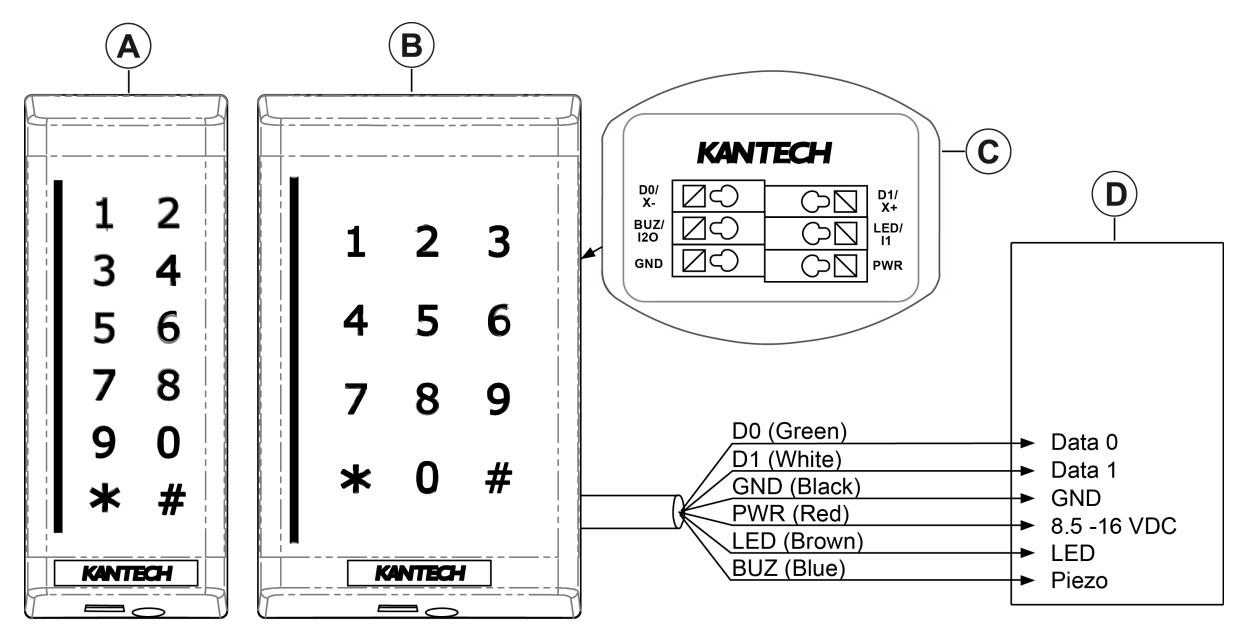

#### Table 18: Wiegand wiring diagram

| Callout | Description                       |  |
|---------|-----------------------------------|--|
| А       | Mullion reader                    |  |
| В       | Single Gang reader                |  |
| С       | Rear view of the reader           |  |
| D       | Host controller Wiegand interface |  |

### Wiegand CAT5 wiring

The following wiring diagram shows how to connect the reader to the controller in Wiegand mode using the CAT5 cable.

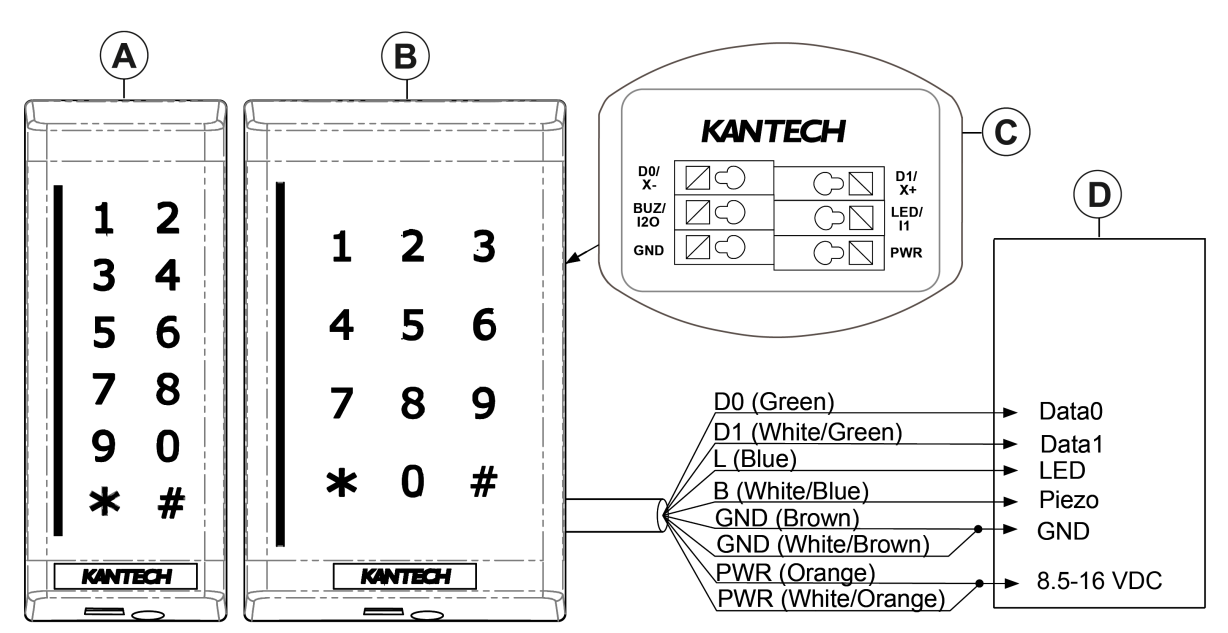

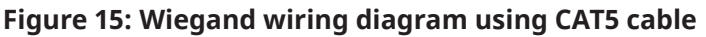

(i) **Note:** With CAT5 cabling, use 2 wires for GND and 2 wires for PWR.

#### Table 19: Wiegand wiring diagram using CAT5 cable

| Callout | Description                       |  |
|---------|-----------------------------------|--|
| A       | Mullion reader                    |  |
| В       | Single Gang reader                |  |
| C       | Rear view of the reader           |  |
| D       | Host controller Wiegand interface |  |

### Connecting multiple readers to a controller

Use this section to find out how to connect multiple readers to a controller using the daisy chain or the star wiring methods.

### Daisy chain wiring

The following diagram shows the daisy chain wiring method to connect multiple readers to a controller.

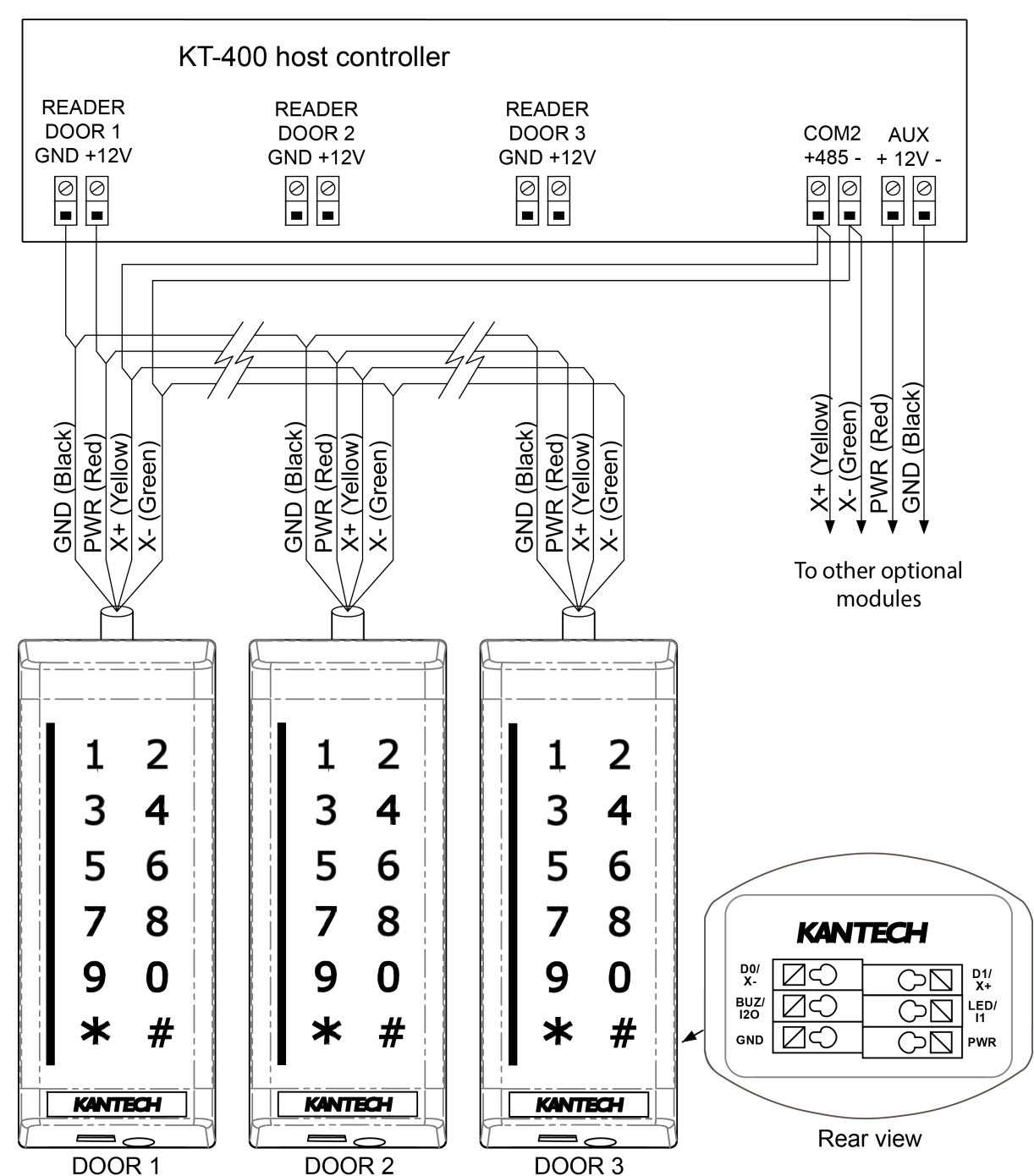

#### Figure 16: Daisy chain wiring diagram

### Star wiring

The following diagram shows the star wiring method to connect multiple readers to a controller.

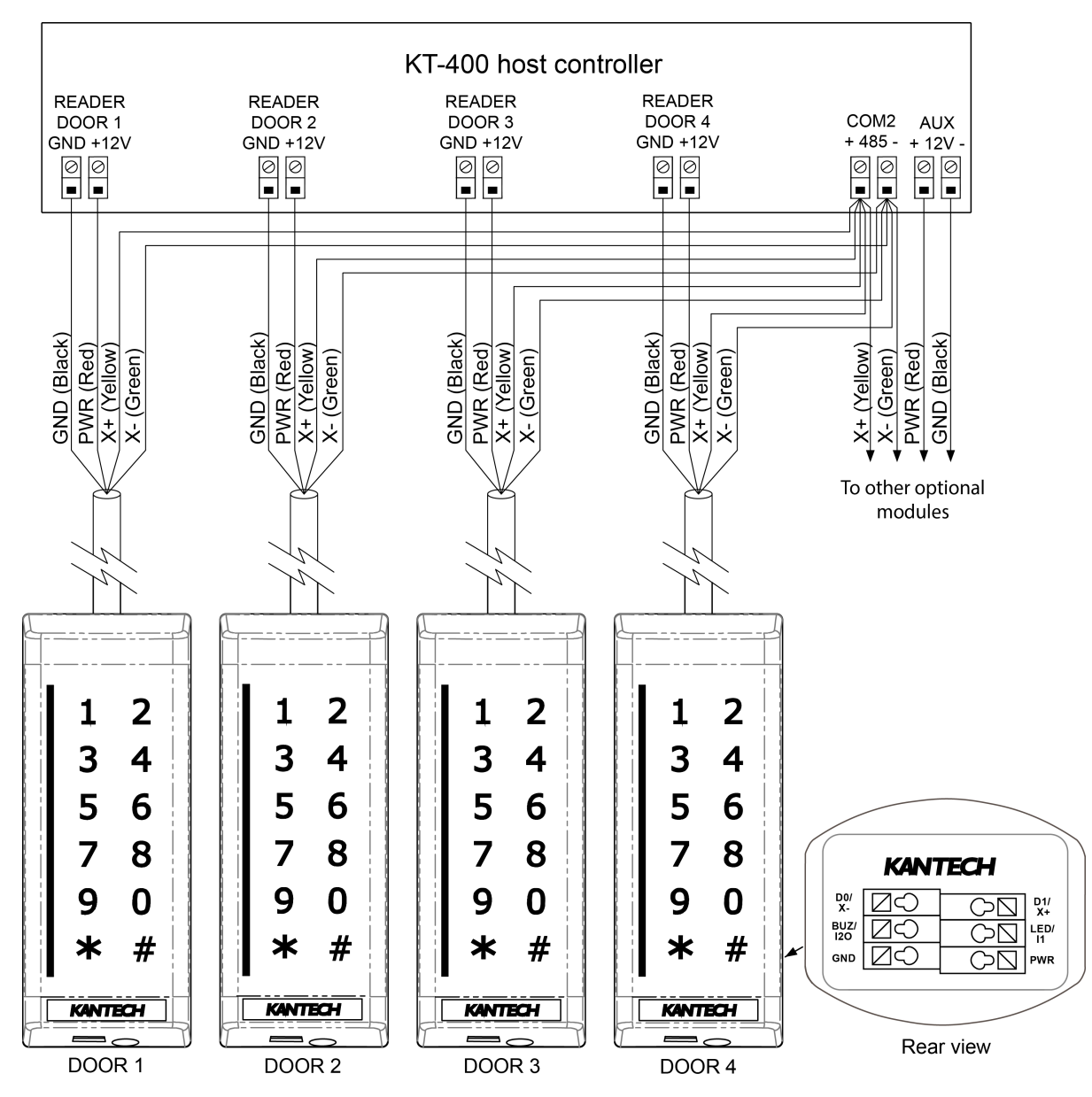

### Figure 17: Star wiring diagram

# Configuring the reader

Use this section to configure the reader by short circuiting the wires on the terminal or to configure the reader using your Kantech smart card.

### Configuring the reader using the terminals

Use this section to configure the reader using the terminals.

(i) **Note:** If RS-485 communication is not detected when you turn on the reader, it transmits Wiegand format according to its configuration.

Factory default (SSF transmission format)

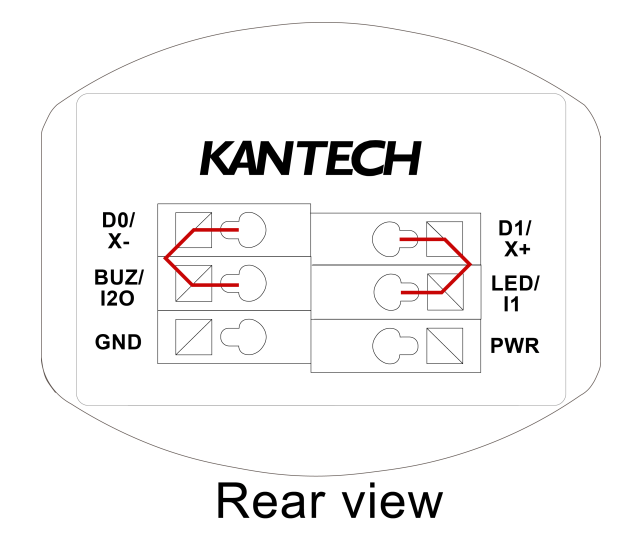

Figure 18: Factory default terminal block shorting diagram

SSF is the factory default configuration.

- **Important:** Forcing the reader to factory default resets the following:
  - All custom settings
  - BLE credential data
  - The OSDP address resets to 0, the OSDP speed resets to 115200 baud
  - (1) **Note:** If you factory default a panel-less reader, you may need to contact technical support to reset it. To keep the reader in panel-less mode, perform a hard reset. This option is available in firmware version 1.06.19 and higher.

To return the reader to the factory default configuration, complete the following steps:

- 1. Short circuit together the D0 and BUZ terminals.
- 2. Short circuit together the D1 and LED terminals.
- 3. Apply power to the reader.

A simultaneous sequence of four beeps and flashes, four times, indicates a successful return to the SSF transmission format.

A sequence of rapid beeps and flashes for 4 seconds indicates that the device has not returned to the SSF transmission format.

### Hard reset (SSF transmission format)

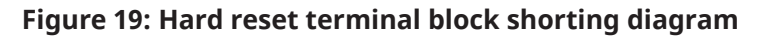

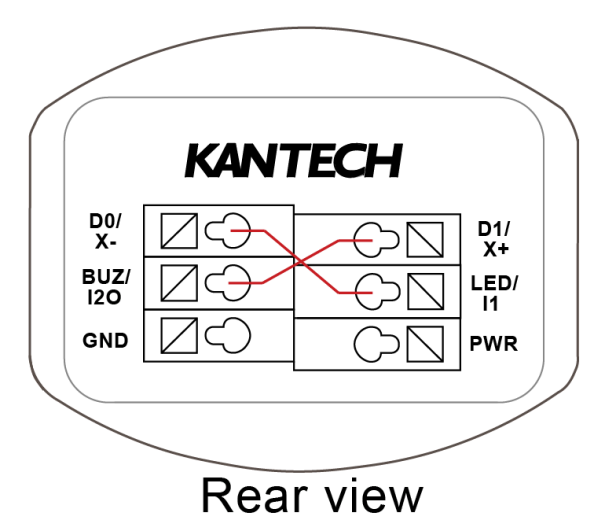

Important: Forcing a hard reset deletes all custom settings from the reader except certain BLE credential data. The OSDP address resets to 0 and the speed resets to 115200 baud. Perform a hard reset instead of a factory default to keep the reader in panel-less mode. This option is available in firmware 1.06.19 and higher.

To return the reader to the default configuration, excluding certain BLE credential data, complete the following steps:

- 1. Short circuit together the D0 and BUZ terminals.
- 2. Short circuit together the D1 and BUZ terminals.
- 3. Apply power to the reader.

A simultaneous sequence of six beeps and flashes, four times, indicates a successful return to default configuration data.

A sequence of rapid beeps and flashes for 4 seconds indicates that the device has not returned to default configuration data.

#### 34-bit transmission format

#### Figure 20: 34-bit terminal block shorting diagram

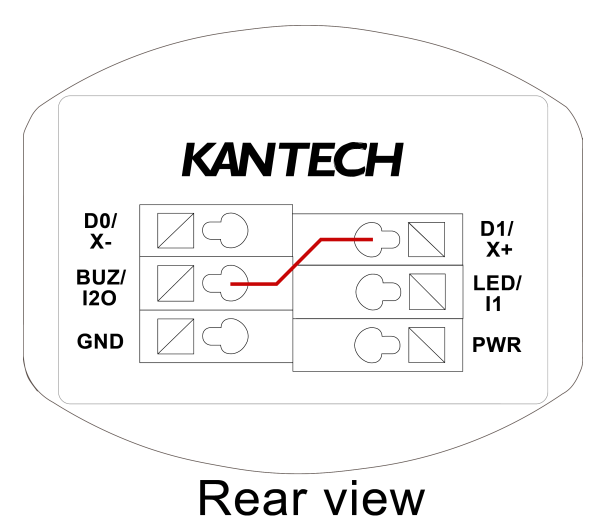

To configure Wiegand 34-bit format transmission, complete the following steps:

- 1. Short circuit together the D1 and BUZ terminals.
- 2. Apply power to the reader.

A simultaneous sequence of one beep and one flash, four times, indicates a successful configuration to the 34-bit transmission format.

A sequence of rapid beeps and flashes for 4 seconds indicates that the device is not configured to the 34-bit transmission format.

### 26-bit transmission format

#### Figure 21: 26-bit terminal block shorting diagram

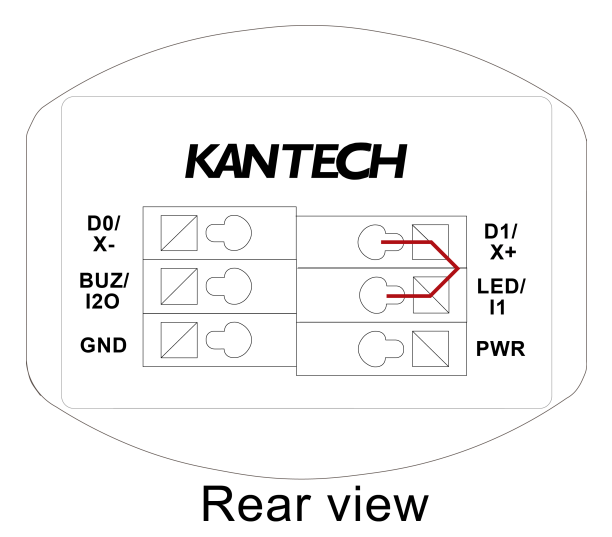

To configure Wiegand 26-bit format transmission, complete the following steps:

- 1. Short circuit together the D1 and LED terminals.
- 2. Apply power to the reader.

A simultaneous sequence of two beeps and flashes, four times, indicates a successful configuration to the 26-bit transmission format.

A sequence of rapid beeps and flashes for 4 seconds indicates that the device is not configured to the 26-bit transmission format. Sending the unique identifier (UID)

#### Figure 22: UID terminal block shorting diagram

|             | KANT | <b>ECH</b> |            |  |
|-------------|------|------------|------------|--|
| D0/<br>X-   |      |            | D1/<br>X+  |  |
| BUZ/<br>120 |      |            | LED/<br>I1 |  |
| GND         |      | $\bigcirc$ | PWR        |  |
|             |      |            | /          |  |
|             |      | _          |            |  |

If RS-485 communication is not detected when you turn on the reader, configure the reader to send the UID with supported 13.56 credentials.

To configure the reader to send the UID, complete the following steps:

- 1. Short circuit together the D0 and LED terminals.
- 2. Apply power to the reader.

A simultaneous sequence of five beeps and flashes, four times, indicates a successful configuration to the UID option.

A sequence of rapid beeps and flashes for 4 seconds indicates that the device is not configured to the UID format.

### Configuring the reader using a Kantech smartcard

You can configure the reader by using a Kantech smartcard. You can configure up to eight different modes. The following steps describe how to configure the first two modes. For other modes, follow the same steps but substitute the appropriate values from Table 20.

- 1. Reset the reader to factory default mode and present the smartcard within the first 10 seconds. Maintain contact for at least 4 seconds. The reader beeps once and the LED flashes once.
- 2. **Optional:** To configure Wiegand 34-bit format transmission, present the smartcard to the reader once. Five seconds later, the reader beeps once and the LED flashes once to confirm mode 1.
- 3. **Optional:** To configure Wiegand 26-bit format transmission, present the smartcard to the reader twice. Five seconds after the last smartcard presentation, the reader beeps twice and the LED flashes twice to confirm mode 2.
- 4. Present the smartcard one final time to confirm the configuration. The reader acknowledges the new configuration with a 1-second continuous beep and LED activation.

#### Result

The following table lists the amount of times you must present the smartcard to configure each mode.

| Mode | Smartcard     | Function                             |
|------|---------------|--------------------------------------|
|      | presentations |                                      |
| 1    | Once          | 34-bit Wiegand transmission          |
| 2    | Twice         | 26-bit Wiegand transmission          |
| 3    | Three times   | XSF transmission format              |
| 4    | Four times    | SSF transmission format              |
| 5    | Five times    | Send UID only                        |
| 6    | Six times     | 14443 Type B enabled                 |
| 7    | Seven times   | HID Prox disabled                    |
| 8*   | Eight times   | Enable Wiegand mode tamper reporting |

#### Table 20: Smartcard configuration modes

- (i) **Note:** \*Configuration mode 8 is supported for firmware 1.04 and higher. Wiegand mode tamper reporting is configured by default for firmware 1.03 and lower.
- (1) **Note:** If you select a nonexistent mode, the error mode is triggered; this is a 4-second sequence of beeps and a flashing LED.

After the configuration is confirmed, the reader can accept another configuration within 10 seconds. If you want to use the smartcard to reconfigure the reader, return the reader to factory default mode.

### Configuring the reader's OSDP address

#### About this task:

You can configure the reader's OSDP address by using the OSDP Programming Card and OSDP Address Card with the reader. Addresses are identified from numbers 1-10, 20, and 30.

To configure the reader's OSDP address, complete the following steps:

- 1. From **Factory default**, power on the reader.
- 2. Within 10 seconds, present the OSDP Programming Card to the reader. Keep the card in contact with the reader for 5 seconds, then the reader beeps.
- 3. Remove the card. Within 5 seconds, present the relevant OSDP Address Card. The reader beeps the same number of times as on the OSDP Address Card to confirm the setting.
- 4. When the reader stops the confirmation beeping, it then provides final acknowledgement beeps. The number of acknowledgement beeps match the address number. After the final acknowledgement beeps complete, present any OSDP Programming Card to the reader to set the address in the reader.
  - (i) **Note:** If the reader does not receive a final confirmation from an OSDP Programming Card, an error beep occurs and the address remains at factory default 0.

#### **Examples:**

To configure the reader to address 7, complete the following steps:

- a. Present the OSDP Programming Card to the reader. Keep the card in contact with the reader for 5 seconds, then the reader beeps.
- b. Present OSDP Address Card 7 to the reader. The reader beeps 7 times.
- c. After several seconds, the reader beeps 7 times as final acknowledgement.
- d. Present any OSDP Programming Card to confirm the address.

To configure the reader to address 27, complete the following steps:

- a. Present the OSDP Programming Card to the reader. Keep the card in contact with the reader for 5 seconds, then the reader beeps.
- b. Present OSDP Address Card 20 to the reader. The reader beeps 20 times.
- c. Immediately present OSDP Address Card 7 to the reader. The reader beeps 7 times.
- d. After several seconds, the reader beeps 27 times as final acknowledgement.
- e. Present any OSDP Programming Card to confirm the address.

# **Compliance specifications**

The ioSmart card reader complies to the following standards approvals.

### FCC

Changes or modifications not expressly approved by the party responsible for compliance could void the user's authority to operate the equipment.

This equipment has been tested and found to comply with the limits for a Class B digital device, pursuant to part 15 of the FCC Rules. These limits provide reasonable protection against harmful interference in a residential installation. This equipment generates and uses radio frequency energy and if the user fails to install and use it in accordance with the instructions, it may cause harmful interference to radio communication. However, there is no guarantee that interference will not occur in a particular installation. If this equipment does cause harmful interference to radio or television reception, which can be determined by turning the equipment off and on, the user is encouraged to try to correct the interference by one or more of the following measures:

- Reorient or relocate the receiving antenna.
- Increase the separation between the equipment and receiver.

• Connect the equipment into an outlet on a circuit different from that to which the receiver is connected.

### CE compliance

- EN60950: Information technology equipment. Safety. General requirements.
- **EN55022, Class B**: Information technology equipment. Radio disturbance characteristics.
- **EN300 330-1**: Electromagnetic compatibility and radio spectrum matters (ERM); short range devices (SRD); radio equipment in the frequency range 9 kHz to 25 MHz and inductive loop systems in the frequency range 9 kHz to 30 MHz; part 1: technical characteristics and test methods.
- **EN300 330-2**: Electromagnetic compatibility and radio spectrum matters (ERM); short range devices (SRD); radio equipment in the frequency range 9 kHz to 25 MHz and inductive loop systems in the frequency range 9 kHz to 30 MHz; part 2: harmonized EN under article 3.2 of the R&TTE directive.
- **EN301 489-1**: Electromagnetic compatibility and radio spectrum matters (ERM); electromagnetic compatibility (EMC) standard for radio equipment and services; part 1: common technical requirements.
- **EN301 489-3**: Electromagnetic compatibility and radio spectrum matters (ERM); electromagnetic compatibility (EMC) standard for radio equipment and services; part 3: specific conditions for short-range devices (SRD) operating on frequencies between 9 kHz and 40 GHz.

### UL Standards compliance

- **UL-294** (UL standard for access control equipment, USA).
  - (i) **Note:** Use only a UL 294 or UL 1076 listed power supply.

### NIST (National Institute of Standards and Technology)

An approved laboratory has validated the encryption algorithm used in this product. It is compliant with the NIST algorithm validation suite.

### RoHS (Restriction on Hazardous Substances)

This standard restricts the use of the following substances: lead, cadmium, mercury, chromium IV, polybrominated biphenyl (PBB), and polybrominated diphenyl ether (PBDE) in electrical and electronic equipment.

### WEEE (Waste Electrical and Electronic Equipment)

This regulation is used for waste electrical and electronic equipment, and addresses the disposal and the environmental handling of these products.